# Prerequisite Packages Installation for Windows Users

NOAA's CPC International Desks

## System requirements to run CPC International Desks tools

- **OS version:** Windows (32 or 64 bit, Windows version 7.0 or above) + Cygwin
- **Memory:** 4GB or more (if possible)
- Free disk space: 10GB or more
- Internet connection
- Winzip or 7-zip utility to unpack a tar file
- Software:
  - GrADS (v2.0.x or later)
  - $\circ$  wget
  - $\circ$  curl
  - GNU precision calculator (bc)
  - o GDAL
  - o unzip
  - ImageMagick

1) Go to the website: <u>https://cygwin.com/install.html</u>

2) Depending on your system type, click on either the 64-bit or 32-bit link to download the installation file (**setup-x86\_64.exe** for 64 –bit system or **setup-x86.exe** for 32-bit.

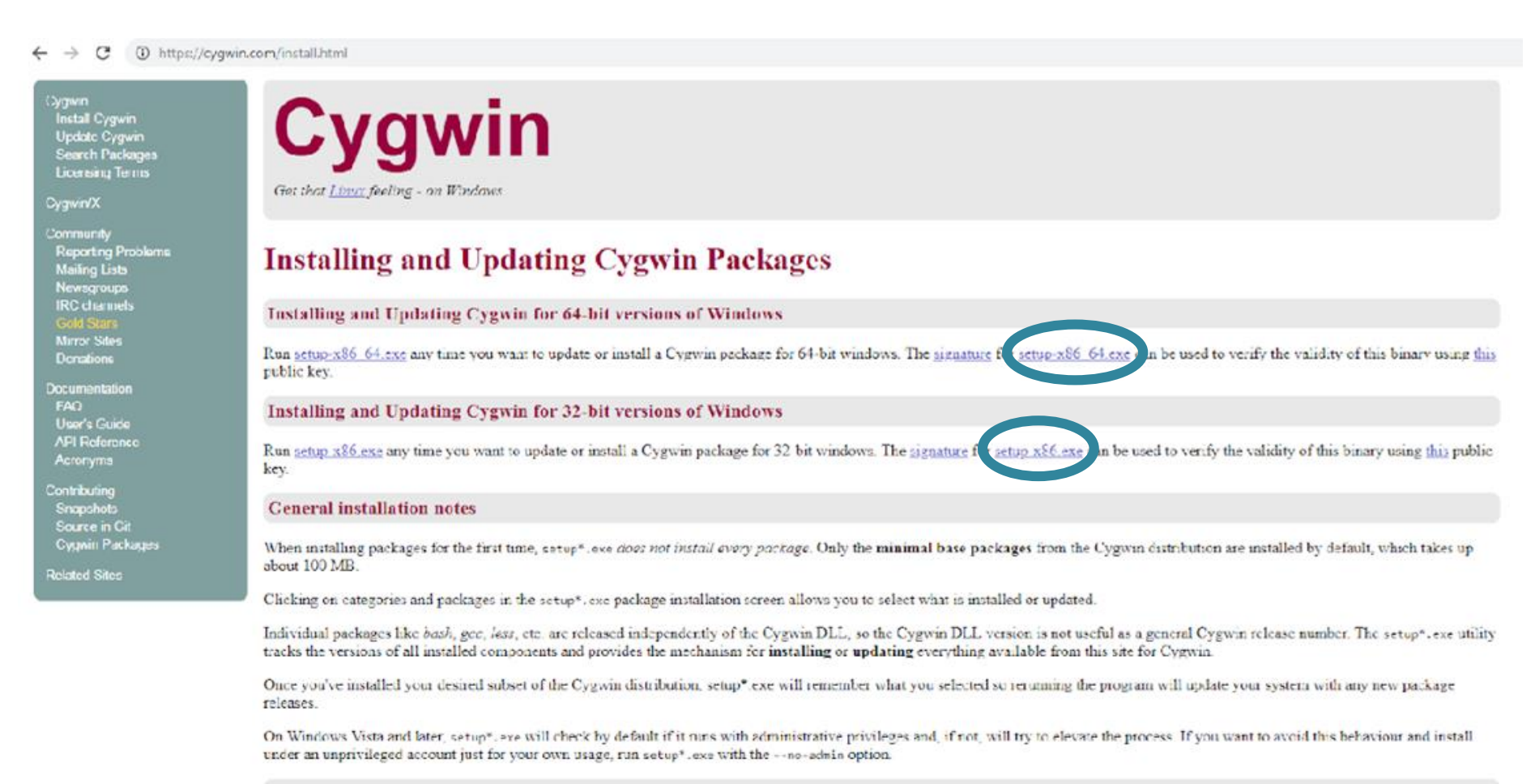

Look for the setup file in your download folder, and double click on it to initiate the Cygwin installation: Setup-x86\_64

### 1) Click on **Next** to go to the next step

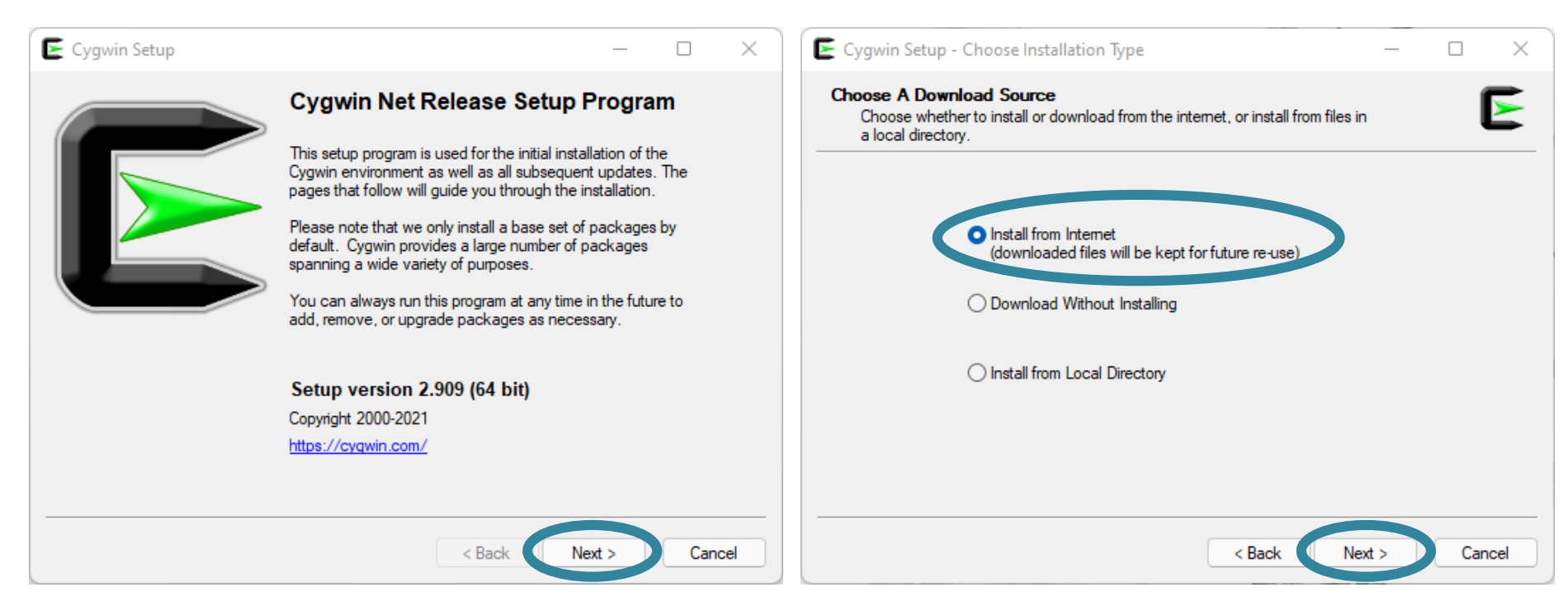

2) Click on **Next** to install from Internet

# recommended selection

### 1) Click on Next to proceed with the 2) Click on Next to proceed with the default installation location

| Cygwin Setup - Choose Installation Directory -                                                                                                    |          | ×      | E Cygwin Setup - Select Local Package Directory                                                                                                    | - [ |      |
|----------------------------------------------------------------------------------------------------|----------|--------|----------------------------------------------------------------------------------------------------|-----|------|
| Select Root Install Directory<br>Select the directory where you want to install Cygwin. Also choose a few<br>installation parameters.                                                                                                    |          | E      | Select Local Package Directory<br>Select a directory where you want Setup to store the installation files it<br>downloads. The directory will be created if it does not already exist. |     | Þ    |
| Root Directory                                                                                                    |          |        | Local Package Directory                                                                                                    |     |      |
| C:\cygwin64                                                                                                    | Brows    | se     | C:\Users\dssdi\Downloads                                                                                                    | Br  | owse |
| Just Me<br>Cygwin will still be available to all users, but Desktop Icons, Cygwin Menu Entries, a<br>Installer information are only available to the current user. Only select this if you lac<br>Administrate retrivilence or function and the provided of the second. | and impo | ortant |                                                                                                    |     |      |
| Manimistrator privileges of in you have specific freeds.                                                                                                    |          |        |                                                                                                    |     |      |

# 1) Click on **Next** to proceed with the default installation location

E Cygwin Setup - Select Connection Type E Cygwin Setup - Choose Download Site(s)  $\times$ × Select Your Internet Connection Choose A Download Site Choose a site from this list, or add your own sites to the list Setup needs to know how you want it to connect to the internet. Choose the appropriate settings below. Available Download Sites: http://mirrors.163.com Use System Proxy Settings https://mirrors.163.com https://mirrors.aliyun.com https://mirror.clientvps.com Direct Connection http://cygwin.mirror.constant.com Use HTTP/FTP Proxy: http://cygwin.mirrors.hoobly.com https://mirrors.huaweicloud.com http://mirror.team-cymru.com Proxy Host ftp://mirrors.xmission.com http://mirrors.xmission.com Port 80 https://mirrors.xmission.com http://mirror.clarkson.edu https://mirror.clarkson.edu Las. / A. ..... althe searcher and User URL: Add Next > Next > Cancel < Back Cancel < Back

2) Select one of the download sites, click on **Next** to initiate Cygwin download

## Adding complementary packages

### Under View, use the dropdown menu and choose Not Installed

| Cygwin Setup - Select Packages<br>Select Packages<br>Select packages to install |         |                 | x             | E Cygwin Setup - Select Packages<br>Select Packages<br>Select packages to install |         |                 | 6             |
|---------------------------------------------------------------------------------|---------|-----------------|---------------|-----------------------------------------------------------------------------------|---------|-----------------|---------------|
| View Category V Search                                                          | Clear   | 🔿 Keep 🛛 💿 Best | ◯ Sync □ Test | View Not Installed View Search                                                    | Clear   | 🔿 Keep 🛛 🗿 Best | ⊖ Sync □ Test |
| Package                                                                         | Current | New             | Src? Ca       | Package                                                                           | Current | New             | Src?          |
| ⊞ All                                                                           |         | Default         | •             | 2048-cli                                                                          |         | Skip            | <b>•</b>      |
|                                                                                 |         |                 |               | 2048-cli-debuginfo                                                                |         | Skip            | ▼             |
|                                                                                 |         |                 |               | 2048-qt                                                                           |         | Skip            | ▼             |
|                                                                                 |         |                 |               | 2048-qt-debuginfo                                                                 |         | Skip            | ▼             |
|                                                                                 |         |                 |               | 4ti2-debuginfo                                                                    |         | Skip            | ▼             |
|                                                                                 |         |                 |               | AtomicParsley                                                                     |         | Skip            | ▼             |
|                                                                                 |         |                 |               | AtomicParsley-debuginfo                                                           |         | Skip            | ▼             |
|                                                                                 |         |                 |               | CUnit                                                                             |         | Skip            | ▼             |
|                                                                                 |         |                 |               | CUnit-debuginfo                                                                   |         | Skip            |               |
| Hide obsolete packages                                                          |         | < Back          | Next > Cancel | Hide obsolete packages                                                            |         | < Back          | Next > Cance  |

## Adding complementary packages – WGET

### 1) Type wget in the Search bar

# 2) Click on the skip next to **wget** and choose the latest version (**1.21.2-1**)

| Select Packages<br>Select packages to install       Select Packages<br>Select packages to install       Select Packages<br>Select packages to install         View Not Installed Search wget       Co       Keep Best Sync Test         Package       Current       New       Src? Ce<br>Ibwget2_devel       Skip       De         Ibwget2_1       Skip       De       De         Ibwget2_1       Skip       Per<br>Skip       New         wget debuginfo       Skip       Per<br>Skip       New         wget2       Skip       We       Skip         wget2debuginfo       Skip       Skip       Skip         wget2debuginfo       Skip       Skip       Skip         wget2debuginfo       Skip       Skip       Skip         wget2debuginfo       Skip       Skip       Skip         wget2debuginfo       Skip       Skip       Skip         wget2debuginfo       Skip       Skip       Skip                                                                                                    | - 0                                  |
|----------------------------------------------------------------------------------------------------|--------------------------------------|
| View       Not Installed       Search       wget       Clear       Ko         Package       Current       New       Src?       Ca         libwget2/devel       Skip       Ibwget2/devel       Skip       Skip         pwget       Skip       Ibwget2/devel       Skip       Skip         wget       Skip       Package       Curent       New         wget       Skip       Package       Skip         wget debuginfo       Skip       Package       Skip         wget2       Skip       Wee       Skip         wget2/debuginfo       Skip       Skip       Skip         wget2/debuginfo       Skip       Skip       Skip         wget2/debuginfo       Skip       Skip       Skip         wget2/debuginfo       Skip       Skip       Skip         wget2/debuginfo       Skip       Skip       Skip         wget2/debuginfo       Skip       Skip       Skip         wget2/debuginfo       Skip       Skip       Skip         wget2/debuginfo       Skip       Skip       Skip         wget2/debuginfo       Skip       Skip       Skip         wget3/debuginfo       Skip                                                                                                    | E                                    |
| Package       Current       New       Src2       Ca         libwget2_devel       Skip       Ibwget2_devel       Skip       Ibwget2_devel       Skip         jwget       Skip       Ibwget2_devel       Skip       Ibwget2_l       Skip         jwget       Skip       Per       Net       Met       Skip         wget_debuginfo       Skip       Ibe       Skip       Skip         wget2       Skip       Ibe       Wet       Skip         wget2/debuginfo       Skip       Ibe       Skip       Skip         wget2/debuginfo       Skip       Ibe       Skip       Skip         wget2/debuginfo       Skip       Ibe       Ibe       Skip         wget2/debuginfo       Skip       Ibe       Ibe       Ibe         wget2/debuginfo       Skip       Ibe       Ibe       Ibe         wget2/debuginfo       Skip       Ibe       Ibe       Ibe         wget2/debuginfo       Skip       Ibe       Ibe       Ibe         wget2/debuginfo       Skip       Ibe       Ibe       Ibe         wget3/debuginfo       Ibe       Ibe       Ibe       Ibe         wget3/debuginfo       Ibe                                                                                                    | ep 🗿 Best 🔿 Sync 🗌 Test              |
| libwget2-devel       Skip       Ibwget2-devel       Skip         libwget2_1       Skip       Ibwget2-devel       Skip         pwget       Skip       Per       Per         wget       Skip       Ibwget2-devel       Skip         wget-debuginfo       Skip       Del       Wget       Skip         wget2-debuginfo       Skip       Ver       Del       Wget2       Skip         wget2-debuginfo       Skip       Del       Skip       Skip       Skip         wget2-debuginfo       Skip       Del       Skip       Skip       Skip         wget2-debuginfo       Skip       Del       Skip       Skip       Skip         wget2-debuginfo       Skip       Del       Skip       Skip       Skip         wget2-debuginfo       Skip       Del       Skip       Skip       Skip         wget2-debuginfo       Skip       Skip       Skip       Skip       Skip         wget2-debuginfo       Skip       Skip       Skip       Skip       Skip         wget2-debuginfo       Skip       Skip       Skip       Skip       Skip         wget3-debuginfo       Skip       Skip       Skip       Skip                                                                                                | Src? Categories                      |
| libwget2_1       Skip       Ibwget2_1       Skip         pwget       Skip       Per         wget       Skip       Net         wget2       Skip       Del         wget2debuginfo       Skip       Del         skip       Del       Skip         wget2debuginfo       Skip       Skip         wget2debuginfo       Skip       Skip         wget3debuginfo       Skip       Skip      <                                                                                                    | <ul> <li>Devel, Libs, Web</li> </ul> |
| pwget       Skip       Per       Per         wget       Skip       Net         wget debuginfo       Skip       Del         wget2       Skip       We         wget2/debuginfo       Skip       Del         wget2/debuginfo       Skip       Del         wget2/debuginfo       Skip       Skip         wget2/debuginfo       Skip       Del         wget2/debuginfo       Skip       Skip         wget2/debuginfo       Skip       Del         wget2/debuginfo       Skip       Skip         wget2/debuginfo       Skip       Skip         wget2/debuginfo       Skip       Skip         wget2/debuginfo       Skip       Skip         wget2/debuginfo       Skip       Skip         wget2/debuginfo       Skip       Skip         wget2/debuginfo       Skip       Skip         wget2/debuginfo       Skip       Skip         wget3/debuginfo       Skip       Skip         wget4/debuginfo       Skip       Skip         wget5/debuginfo       Skip       Skip         wget7/debuginfo       Skip       Skip         wget7/debuginfo       Skip       Skip </td <td>✓ Libs, Web</td>                                                                                                    | ✓ Libs, Web                          |
| wget     Skip     Net       wget debuginfo     Skip     Del       wget2     Skip     We       wget2.debuginfo     Skip     Del       wget2.debuginfo     Skip     Del       wget2.debuginfo     Skip     Skip                                                                                                    | <ul> <li>Perl, Utils</li> </ul>      |
| wget-debuginfo       Skip       Image: Del wget-debuginfo       wget-debuginfo       Skip       wget-debuginfo       Skip       Skip       wget-debuginfo       Skip       Skip       wget-debuginfo       Skip       Skip       Skip       wget-debuginfo       Skip       Skip       Skip       Skip       wget-debuginfo       Skip       Skip | Not Web                              |
| wget2     Skip     We     wget2     wget2     skip       wget2-debuginfo     Skip     Del     Del     wget2-debuginfo     Skip                                                                                                    | Uninstall                            |
| wget2-debuginfo Skip Del wget2-debuginfo Skip                                                                                                    | 🗅 🗸 Skip                             |
|                                                                                                    | 1.21-1                               |
|                                                                                                    | 1.21.1-1                             |
|                                                                                                    | 1212-1                               |
| V Hide obsolete packages                                                                                                    |                                      |
|                                                                                                    |                                      |
| < Back Next > Cancel                                                                                                    | < Back Next > Cancel                 |

## Adding complementary packages – CURL

#### 1) Type **curl** in the *Search* bar

2) Click on the skip next to **curl** and choose the latest version (**7.79.1-1**)

| ew Not Installed Search curl  | Clear   |      | 🔿 Кеер | 🗿 Best   | ⊖ Sync □ Test    |
|-------------------------------|---------|------|--------|----------|------------------|
| Package                       | current | New  |        | Sro      | ? Categories     |
| surl 🚽 🚽 🚽                    |         | Skip |        | -        | Net              |
| curl-debuginfo                |         | Skip |        | -        | Debug            |
| jambas3-gb-net-curl           |         | Skip |        | •        | Devel, Libs      |
| bcurl-devel                   |         | Skip |        | -        | Devel, Libs, Net |
| bcurl-doc                     |         | Skip |        | <b>-</b> | Devel, Doc, Net  |
| ningw64-i686-curl             |         | Skip |        | -        | Devel, Net       |
| ningw64-i686-curl-debuginfo   |         | Skip |        | -        | Debug            |
| ningw64-x86_64-curl           |         | Skip |        | -        | Devel, Net       |
| ningw64-x86 64-curl-debuginfo |         | Skip |        | - I      | Debug            |

| w Not Installed V Search curl | Clear   |      | 🔾 Кеер | 🗿 Best   | ⊖ Sync      | C Test |
|-------------------------------|---------|------|--------|----------|-------------|--------|
| ackage                        | Current | New  |        | Src      | ? Categorie | s      |
| url                           |         | Skip |        | _        | Net         |        |
| url-debuginfo                 |         | Skip |        | -        | Uninstall   |        |
| ambas3-gb-net-curl            |         | Skip |        | • ~      | Skip        |        |
| curl-devel                    |         | Skip |        | •        | 7770-1      |        |
| curl-doc                      |         | Skip |        | •        | 7.77.0-1    |        |
| ngw64-i686-curl               |         | Skip |        | •        | 7.78.0-1    |        |
| ingw64-i686-curl-debuginfo    |         | Skip |        | _        | 7.79.1-1    |        |
| ingw64-x86_64-curl            |         | Skip |        | - I L    | Devel, ive  | t      |
| ngw64-x86 64-curl-debuginfo   |         | Skip |        | <b>-</b> | Debug       |        |

## Adding complementary packages – BC

#### 1) Type **bc** in the *Search* bar

2) Click on the skip next to **bc** and choose the latest version (**1.06.95-2**)

| w Not Installed Search bc | Clear   |      | 🔾 Keep 🛛 🗿 Best | 🔾 Sync 🗌 Tes  |
|---------------------------|---------|------|-----------------|---------------|
| ackage                    | Current | New  | Sr              | c? Categories |
| e 🔶                       |         | Skip | ▼ [             | Math          |
| z-debuginfo               |         | Skip | - I             | Debug         |
| crypt                     |         | Skip | ▼ [             | Security      |
| ambas3-gb-db-odbc         |         | Skip | - □             | Devel, Libs   |
| dbcadm-gtk                |         | Skip | - □             | Database      |
| dbctest                   |         | Skip | ▼ [             | Database      |
| Qt5WebChannel-devel       |         | Skip | - □             | Libs          |
| Qt5WebChannel5            |         | Skip | <b>▼</b>        | Libs          |
| aghbci22                  |         | Skip | <b>▼</b>   [    | Libs          |

| w Not Installed V Search bc | Clear   |      | () Кеер | Best | ⊖ Sync       | Test |
|-----------------------------|---------|------|---------|------|--------------|------|
| Package                     | Current | New  |         | Src  | ? Categories | ;    |
| bc                          |         | Skip |         | 7    | Moth         |      |
| oc-debuginfo                |         | Skip |         |      | Uninstall    |      |
| pcrypt                      |         | Skip |         | ~    | Skip         |      |
| gambas3-gb-db-odbc          |         | Skip |         |      | 1.06.95-1    |      |
| odbcadm-gtk                 |         | Skip |         | I    | 1.00.00-1    |      |
| iodbctest                   |         | Skip |         |      | 1.06.95-2    |      |
| libQt5WebChannel-devel      |         | Skip |         | -    | Libs         |      |
| libQt5WebChannel5           |         | Skip |         | -    | Libs         |      |
| libaqhbci22                 |         | Skip |         | -    | Libs         |      |

## Adding complementary packages – GDAL

1) Type **gdal** in the *Search* bar

2) Click on the skip next to **gdal** and choose the latest version (**3.3.0-1**)

| 🗲 Cygwin Setup - Select Packages              |         |      |                | - 🗆 🗙              | E Cygwin Setup - Select Packages              |         |      | - 0 ×                       |
|-----------------------------------------------|---------|------|----------------|--------------------|-----------------------------------------------|---------|------|-----------------------------|
| Select Packages<br>Select packages to install |         |      |                | E                  | Select Packages<br>Select packages to install |         |      | E                           |
| View Not Installed Search gdal                | lear    |      | 🔿 Keep 🛛 🗿 Bes | t 🔿 Sync 🗌 Test    | View Not Installed V Search gdal              | Clear   |      | 🔿 Keep 💿 Best 🔿 Sync 🗌 Test |
| Package                                       | Current | New  | 5              | Grc? Categories    | Package                                       | Current | New  | Src? Categories             |
| gdal 🚽                                        |         | Skip | •              | Science            | gdal                                          |         | Skip | Science                     |
| gdal-debuginfo                                |         | Skip | •              | Debug              | gdal-debuginfo                                |         | Skip | Uninstall                   |
| libgdal-devel                                 |         | Skip | •              | Devel, Libs, Scien | libgdal-devel                                 |         | Skip | <ul> <li>Skip</li> </ul>    |
| libgdal20                                     |         | Skip | •              | Libs, Science      | libgdal20                                     |         | Skip | 231-1                       |
| libgdal26                                     |         | Skip | •              | Libs, Science      | libgdal26                                     |         | Skip | × 220.1                     |
| libgdal28                                     |         | Skip | •              | Libs, Science      | libgdal28                                     |         | Skip | 2.3.2-1                     |
| perl-gdal                                     |         | Skip | •              | Perl, Science      | perl-gdal                                     |         | Skip | 2.4.0-1                     |
| python-gdal                                   |         | Skip | •              | Python, Science    | python-gdal                                   |         | Skip | 3.0.2-1                     |
|                                               |         |      |                |                    |                                               |         |      | 3.0.2-2                     |
|                                               |         |      |                |                    |                                               |         |      | 3.0.4-1                     |
|                                               |         |      |                |                    |                                               |         |      | 3.2.1-2                     |
|                                               |         |      |                |                    |                                               |         |      | 3.3.0-1                     |
| Hide obsolete packages                        |         |      |                |                    | Hide obsolete packages                        |         |      |                             |
|                                               |         |      | < Back         | Next > Cancel      |                                               |         |      | < Back Next > Cancel        |

## Adding complementary packages – UNZIP

1) Type **unzip** in the *Search* bar

2) Click on the skip next to **unzip** and choose the latest version (**6.0-17**)

| Cygwin Setup - Select Packages                |         |              |                 | - 0              | $\times$ | E Cygwin Setup - Select Packages              |         |              |         |        | _                                               |        |
|-----------------------------------------------|---------|--------------|-----------------|------------------|----------|-----------------------------------------------|---------|--------------|---------|--------|-------------------------------------------------|--------|
| Select Packages<br>Select packages to install |         |              |                 | (                |          | Select Packages<br>Select packages to install |         |              |         |        |                                                 | E      |
| View Not Installed Search unzip               | ear     |              | 🔿 Keep 🛛 💿 Best | ⊖ Sync □ Tes     | st       | View Not Installed V Search unzip             | Clear   |              | () Кеер | O Best | ⊖ Sync                                          | Test   |
| Package                                       | Current | New          | Src             | ? Categories     |          | Package                                       | Current | New          |         | Src?   | Categories                                      |        |
| unzip-debuginfo                               |         | Skip<br>Skip | •<br>•          | Archive<br>Debug |          | unzip-debuginfo                               |         | Skip<br>Skip |         | •      | Uninstall<br>Skip<br>6.0-15<br>6.0-16<br>6.0-17 |        |
| ✓ Hide obsolete packages                      |         |              |                 |                  |          | ✓ Hide obsolete packages                      |         |              |         |        |                                                 |        |
|                                               |         |              | < Back          | Next > Cano      | cel      |                                               |         |              | < Bac   | k N    | lext >                                          | Cancel |

Adding complementary packages – ImageMagick

1) Type ImageMagick in the Search bar

2) Click on the skip next to **ImageMagick** and choose the version (6.9.10.11-4)

| v Not Installed V Search ImageMagic | k Gar   |      | ОКеер | O Best | ⊖ Sync         | Tes |
|-------------------------------------|---------|------|-------|--------|----------------|-----|
| ackage                              | Current | New  |       | S      | rc? Categories |     |
| ageMagick                           |         | Skip |       | -      | Graphics       |     |
| ageMagick-debuginfo                 |         | Skip |       | - [    | Debug          |     |
| ageMagick-doc                       |         | Skip |       | -      | Graphics       |     |
|                                     |         |      |       |        |                |     |
|                                     |         |      |       |        |                |     |
|                                     |         |      |       |        |                |     |
|                                     |         |      |       |        |                |     |
|                                     |         |      |       |        |                |     |
|                                     | _       |      |       |        |                |     |

| w Not Installed V Search ImageMagick | Clear   |      | () Кеер | O Best | ◯ Sync       | Test |
|--------------------------------------|---------|------|---------|--------|--------------|------|
| ackage                               | Current | New  |         | Src    | ? Categories |      |
| nageMagick                           |         | Skip |         | _      | Graphics     |      |
| nageMagick-debuginfo                 |         | Skip |         | •      | Uninstall    |      |
| nageMagick-doc                       |         | Skip |         | • •    | Skip         |      |
|                                      |         |      |         |        | 6.9.5.7-1    |      |
|                                      |         |      |         |        | 6957-2       |      |
|                                      |         |      |         |        | 600111       |      |
|                                      |         |      |         |        | 0.9.9.11-1   |      |
|                                      |         |      |         |        | 6.9.9.11-3   |      |
|                                      |         |      |         |        | 6.9.10.11-1  |      |
|                                      |         |      |         |        | 6.9.10.11-2  |      |
|                                      |         |      |         |        | 6.9.10.11-4  |      |
|                                      |         |      |         |        | 7.0.10.27-1  |      |
|                                      |         |      |         |        | 7040070      |      |

#### 1) Click on Next several times to finalize the Cygwin installation

| ew Not Installed V Search gdal | Clear   |         | 🔾 Keep 🛛 🖸 E | Best | ⊖ Sync ⊡ Test      |
|--------------------------------|---------|---------|--------------|------|--------------------|
| Package                        | Current | New     |              | Src? | Categories         |
| gdal                           |         | 3.3.0-1 | -            |      | Science            |
| gdal-debuginfo                 |         | Skip    | -            |      | Debug              |
| ibgdal-devel                   |         | Skip    | -            |      | Devel, Libs, Scien |
| ibgdal20                       |         | Skip    | •            |      | Libs, Science      |
| ibgdal26                       |         | Skip    | •            |      | Libs, Science      |
| ibgdal28                       |         | Skip    | •            |      | Libs, Science      |
| perl-gdal                      |         | Skip    | -            |      | Perl, Science      |
| python-gdal                    |         | Skip    | -            |      | Python, Science    |
|                                |         |         |              |      |                    |
|                                | _       |         |              |      |                    |

#### 2) Check the two boxes and click on Finish

| Cygwin Setup - Installati                           | ion Status and Create Icons                | -         |  |
|-----------------------------------------------------|--------------------------------------------|-----------|--|
| Tell setup if you want it to<br>Cygwin environment. | to create a few icons for convenient acces | ss to the |  |
|                                                     |                                            |           |  |
|                                                     |                                            |           |  |
| 6                                                   | Create icon on Desktop                     |           |  |
|                                                     | Add icon to Start Menu                     |           |  |
|                                                     |                                            |           |  |
|                                                     |                                            |           |  |
| Installation Status<br>Installation Complete        |                                            |           |  |
| Installation Status<br>Installation Complete        |                                            |           |  |
| Installation Status<br>Installation Complete        |                                            |           |  |

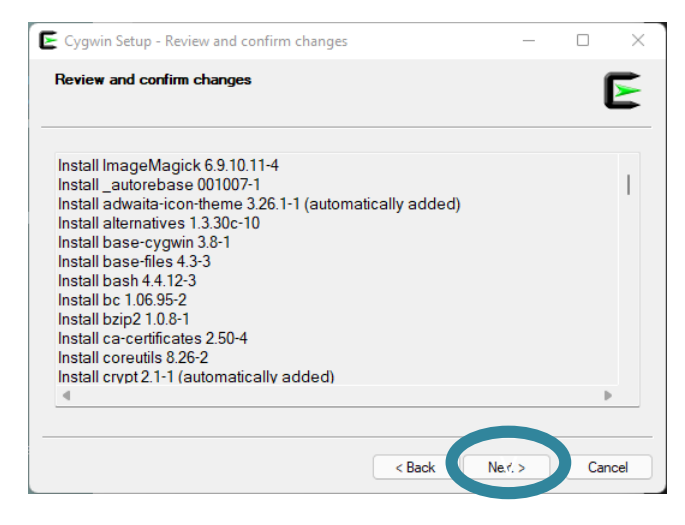

3) If everything goes well, you should see the Cygwin shortcut icon on your desktop

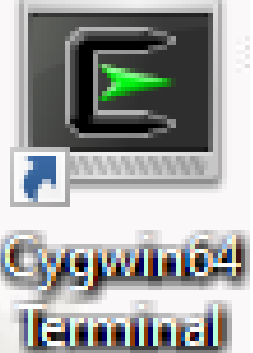

## Package installation check

Open your Cygwin/Linux terminal and use the **which** command to locate the prerequisite executable files:

1) Check the **wget** package which wget

2) Check the **curl** package which curl

Check the bc package
 which bc

4) Check the gdal package which gdal\_rasterize

5) Check the **unzip** package which unzip

6) Check the ImageMagick package which convert

dssdi@DESKTOP-LBE5830 ~ \$ which wget /usr/bin/wget

dssdi@DESKTOP-LBE5830 ~ \$ which curl /usr/bin/curl

dssdi@DESKTOP-LBE5830 ~ \$ which bc /usr/bin/bc

dssdi@DESKTOP-LBE5830 ~ \$ which gdal\_rasterize /usr/bin/gdal\_rasterize

dssdi@DESKTOP-LBE5830 ~ \$ which unzip /usr/bin/unzip

dssdi@DESKTOP-LBE5830 ~ \$ which convert /usr/bin/convert Please contact the NOAA's team <u>before</u> <u>the workshop</u> if you don't get the same path.

## **OpenGrADS** installation

1) Download OpenGrADS installation file from: <u>https://sourceforge.net/projects/opengrads/files/grads2/2.0.2.oga.2/Windows/grads-</u> <u>2.0.2.oga.2-win32\_superpack.exe</u>

- 2) Double-click on the executable file grads-2.0.2.oga.2-win32\_superpack.exe.
- 3) Select the language **English** to use during the installation. Click **Next**. Select **I agree** and click **Next** several times

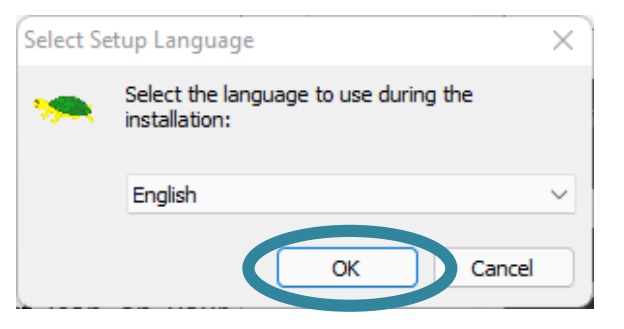

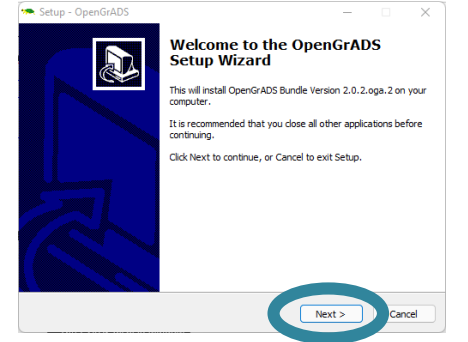

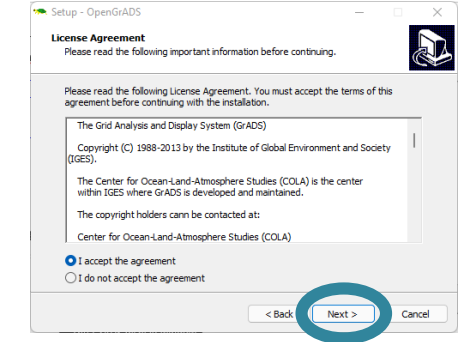

4) Open the Cygwin window and type: grads -1

#### dssdi@DESKTOP-LBE5830 ~ \$ grads -1

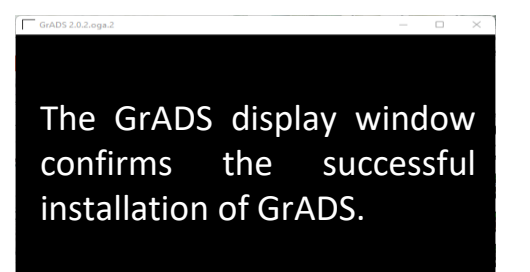